### SECTION INTERNET : INSERER DU TEXTE ET DES IMAGES AVEC FRONTPAGE 2000

La première chose à faire est d'ouvrir ton document existant ou une nouvelle page. (Voir leçon précédente)

#### 1 ) <u>Définir l'arrière plan et les couleurs de texte par</u> <u>défaut</u> :

Avant de commencer à écrire ou à présenter ta page, il faut définir ce que tu vas mettre en arrière plan et les couleurs par défaut du texte et des liens.

Pour ça clique sur "Format" et "Arrière Plan" Tu obtiens :

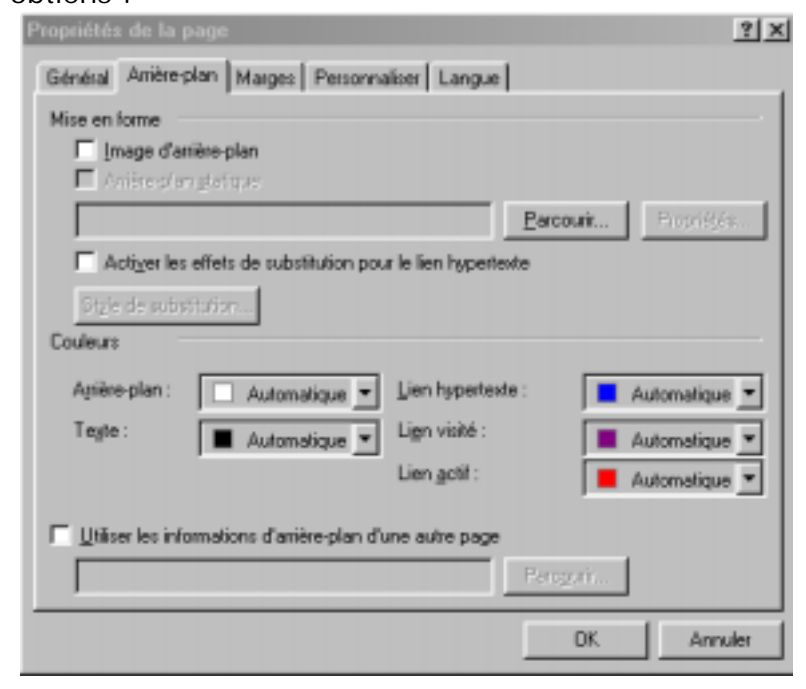

#### Arrière plan :

Tu as la possibilité de mettre une couleur simple ou une image en arrière plan.

Si tu veux mettre une image en arrière plan il faut :

- Avoir une image dans le même répertoire que ton fichier.
- Ne pas oublier que si elle est trop petite elle va se répéter dans ton arrière plan.

# Clique sur Parcourir...

#### Tu obtiens :

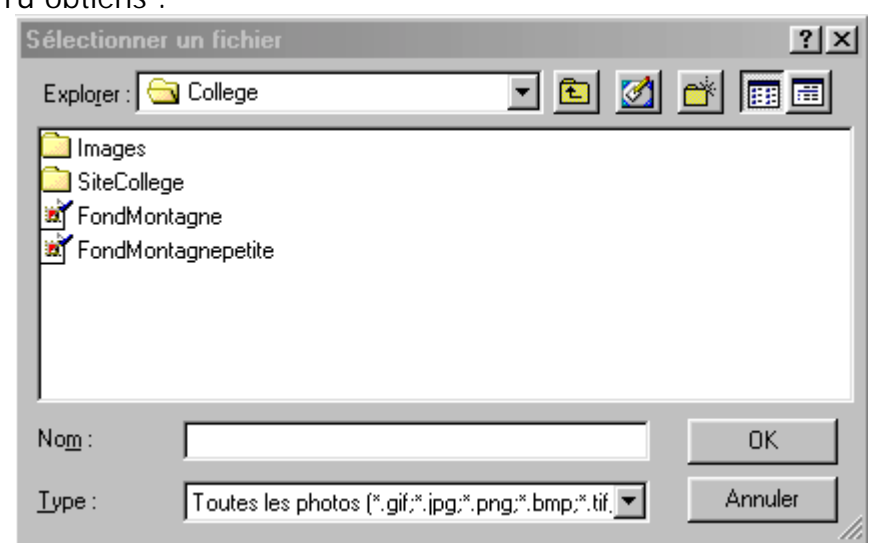

Retrouve l'image que tu souhaites mettre en arrière plan et clique sur sur OK puis encore sur Ok.

Tu obtiens les deux possibilités ci-dessous : La première si ton image est trop petite

La seconde si elle est correctement dimensionnée.

#### SECTION INTERNET : INSERER DU TEXTE ET DES IMAGES AVEC FRONTPAGE 2000

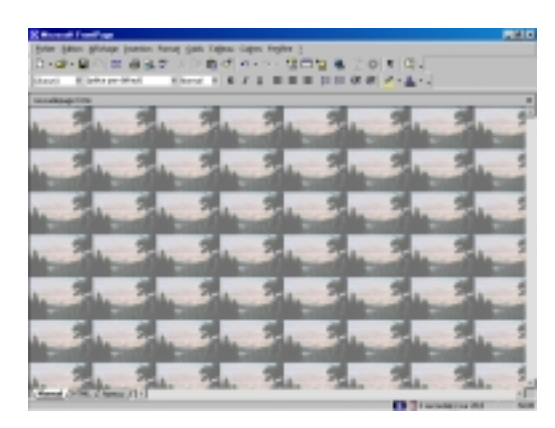

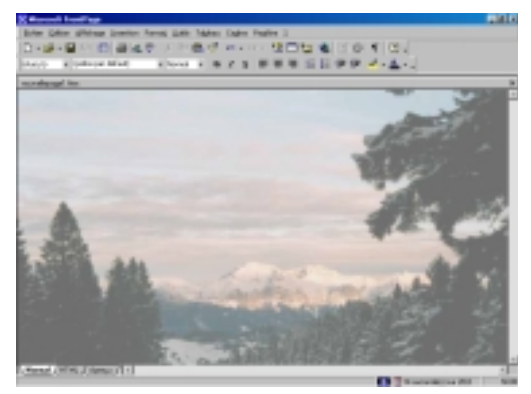

Au lieu de mettre une image tu peux mettre une couleur.

Sur

□ Automatique clique sur et sélectionne

la couleur que tu souhaites mettre. Clique sur Ok et regarde le résultat.

#### Couleurs par défaut :

Arrière-plan :

Ensuite tu dois définir les couleurs par défaut. Clique sur "Format" puis sur "Arrière Plan".

| Tu obtie<br>Couleurs | ns :                   |                        |                 |
|----------------------|------------------------|------------------------|-----------------|
| A <u>r</u> rière-p   | olan : 📃 Automatique 💌 | Lien hypertexte :      | 📕 Automatique 💌 |
| Te <u>x</u> te :     | 📕 Automatique 💌        | Li <u>e</u> n visité : | 📕 Automatique 💌 |
|                      |                        | Lien <u>a</u> ctif :   | 📕 Automatique 💌 |

Il te reste à choisir la couleur du texte par défaut, la couleur des liens hypertextes, des liens visités et des liens actifs.

OK. Ensuite clique pour valider tes choix.

#### 2) Comment insérer du texte?

Pour insérer un texte il faut faire comme dans tous les traitement de texte. Tu tapes ton texte au kilomètre et ensuite tu peux définir ses propriétés de couleur, de taille, de police, etc...

Pour ça, sélectionne ton texte et clique sur "Format" puis sur "Police". Tu obtiens :

| March 1                                       |          |                  | 112                                                                                                    |
|-----------------------------------------------|----------|------------------|----------------------------------------------------------------------------------------------------|
| Police Espacement des car                     | athes    |                  |                                                                                                    |
| Eulice :                                      |          | Style de paíce : | Tale:                                                                                                    |
| (Polen par diffect)                           |          | Normal           | Rond                                                                                                    |
| Polos par bit sul<br>(Stad MT Cardenard Lafe) | -        | Normal           | Consul -                                                                                                    |
| AGA Anderspie                                 |          | Grai             | 2 (10 ph)                                                                                                    |
| Alchine MT                                    | -        | 1904-24          | 111200                                                                                                    |
| Codes: E determine                            |          |                  |                                                                                                    |
| Ches                                          |          |                  |                                                                                                    |
| E Smitphi                                     | E Poker  | NALIOUAR 🗂 🖞     | Cyamphe                                                                                                    |
| E Bagt                                        | - Magues | An Et            | Definition                                                                                                    |
| Chryster .                                    | C Manual | - Believen       | United to the second second se |
| E Excessed                                    | C Des    |                  | Davia                                                                                                    |
| Indep                                         | C Dákare |                  | Dode                                                                                                    |
| Apequ                                         |          |                  |                                                                                                    |
|                                               |          |                  |                                                                                                    |
|                                               | Aulib Yy | (GgLU)           | _                                                                                                    |
|                                               |          |                  |                                                                                                    |
|                                               |          |                  |                                                                                                    |
|                                               | _        |                  |                                                                                                    |
|                                               |          | Arruke           | 19199                                                                                                    |
|                                               |          |                  |                                                                                                    |

#### SECTION INTERNET : INSERER DU TEXTE ET DES IMAGES AVEC FRONTPAGE 2000

Tu peux alors définir la police, la taille, la couleur....etc.

| 3 ) <u>Comment insérer une image ?</u><br>Clique sur "Insertion" puis sur "Image" puis<br>sur " <u>A partir d'un fichier</u> "<br>Ou alors sur l'îcone |
|----------------------------------------------------------------------------------------------------|
| Sélectionner un fichier                                                                                                    |
| Explorer : 😋 College 💽 🖻 📰 📰                                                                                                    |
| <ul> <li>Images</li> <li>SiteCollege</li> <li>FondMontagne</li> <li>FondMontagnepetite</li> </ul>                                                      |
| No <u>m</u> : OK                                                                                                    |
| <u>I</u> ype : Toutes les photos (*,gif;*,jpg;*,png;*,bmp;*,tif, ▼ Annuler                                                                             |

Retrouve l'image que tu souhaites insérer.

**Attention :** L'image doit être dans le même répertoire que tous les autres fichiers de ton site.

Clique sur cette image puis sur "Ok".

Ton image doit apparaître sur ta page.

Pour définir les propriétés de l'image clique (bouton droit) dessus puis sur " Propriétés de l'image" et tu obtiens :

| Propriétés de l'image                                       |
|-------------------------------------------------------------|
| Général Vidéo Apparence                                     |
| So <u>u</u> rce de l'image :                                |
| Mes Sites/College/FondMontagnepetite.jpg Parcourir Modifier |
| Туре                                                        |
| 🔿 GIF 🗖 Tra <u>n</u> sparent 📀 JPEG Qualité : 🛛 75 🛨        |
| 🗖 Entrelacé 🛛 Passes progressives : 🛛 🗧 🗧                   |
| C PNG                                                       |
| Représentations de remplacement                             |
| Basse Parcourir                                             |
| Te <u>x</u> te :                                            |
| Lien hypertexte par défaut                                  |
| Emplacement : Pa <u>r</u> courir                            |
| Cadre de<br>destination :                                   |
| <u>Style</u>                                                |
|                                                             |
| OK Annuler                                                  |

Il est intéressant de remplir la ligne "Texte" pour mettre un message qui apparaît lorsque la souris reste sur l'image ou lorsque l'image n'est pas téléchargée.

## Petit exercice d'application :

Va sur Internet à l'adresse : <u>http://fr.gograph.com/</u> Et trouve puis enregistre les images suivantes :

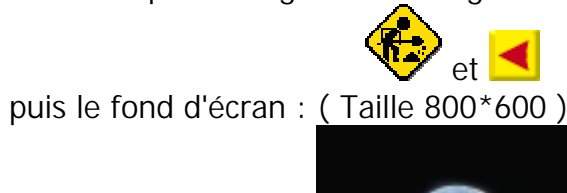

Ensuite il faut refaire la page suivante. Le nom du fichier doit être index.htm et son titre " Ma première page".

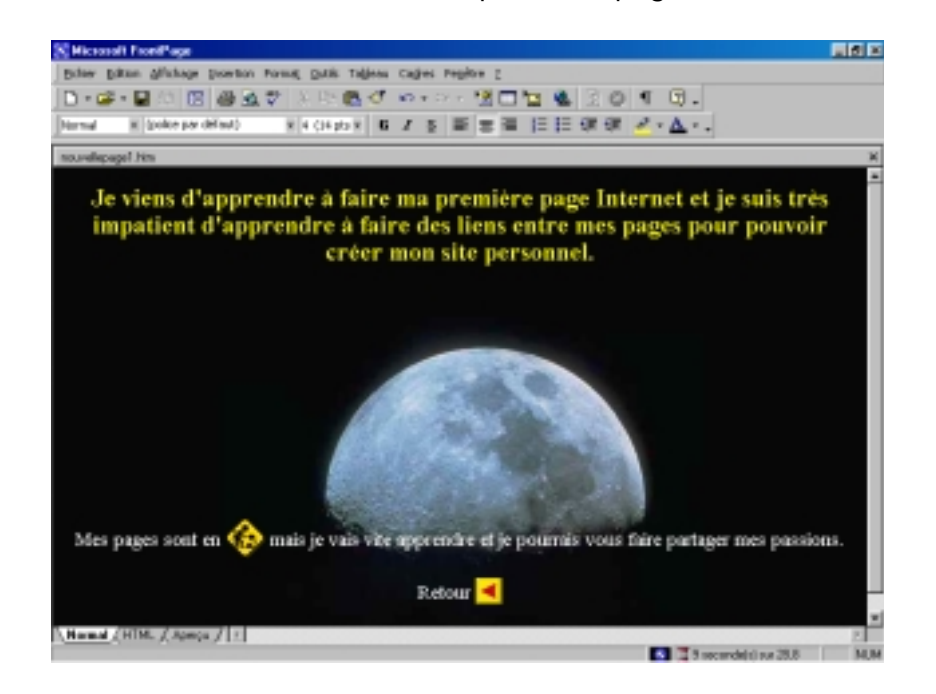